Excelで住所録をつくろう

**始めに** 住所録を作るのは、「はがきソフト」で行うのが最も簡単です。 しかし、Excelの持つ機能を使いながらやってみるのも面白いものです。 はがきに宛名を印刷することを目的に、項目を絞って作成します。 あと好みで、電話・ファックス番号。e-mailアドレスなどの項目を作ってもいいです。

|   | F12   | ▼ fx     |          |    |   |   | 1 ここでは「名前」「ふりがな」 |
|---|-------|----------|----------|----|---|---|------------------|
|   | A     | В        | С        | D  | Е | F |                  |
| 1 | 名前    | ふりがな     | 郵便番号     | 住所 |   |   | をつくります。          |
| 2 | 稲垣 次郎 | いながき じろう | 170-0000 |    |   |   | ふりがなは印刷には関係ないで   |
| 3 | 香取 洋子 | かとり ようこ  | 461-0025 |    |   |   | すが、並べ替えに必要です。    |
| 4 | 木村 拓三 | きむら たくぞう | 800-0000 |    |   |   | (ふりがなを自動でつける関数   |
| 5 | 草薙 毅  | くさなぎ たけし | 041-0812 |    |   |   | もありますが 今回は使いませ   |
| 6 | 中居 正美 | なかい まさみ  | 552-0022 |    |   |   |                  |
| 7 |       |          |          |    |   |   | ,                |
| 8 |       |          |          |    |   |   | 左の図のように 住所は一括変   |

| e I | licrosof | t Excel – E | Book1     |           |      |                                                          |     |            | 80           | 🖿 🤫 あ月       | g 😁 |
|-----|----------|-------------|-----------|-----------|------|----------------------------------------------------------|-----|------------|--------------|--------------|-----|
| 1   | JPTIKE)  | 編集(E) 表示(V  | ) 挿入①     | 書式(0)     | ツ    | -ル(D) データ(D) ウィンドウ(M                                     | D / | ヘルプ(日      | )            | 質問を          | 入力  |
| 10  | 🗃 🖬 🖪 🗿  | ) 🖪 🖪 🕬 🕰   | 1 X 🗅 🔼 · | - 🍼   🔊 - | ARG. | スペル チェック( <u>s</u> ) F                                   | 7   | <b>•</b> 郵 | 便番号 🗯        |              |     |
| M   | S Pゴシック  | - 11        | - B I I   | I         | il.  | リサーチ( <u>R</u> ) Alt+クリック                                | 7   | 31 - 1     | <u>.</u> - ] |              |     |
|     | 02       | ▼ fx 17     | 0-0000    |           | Ý    | エラー チェック( <u>K</u> )                                     |     |            | -            |              |     |
|     | A        | В           | С         | D         | 1    | 音声( <u>H</u> )                                           | +   | н          | I            | J            |     |
| 1   | 名前       | ふりがな        | 郵便番号      | 住所        |      | 共有ワークスペース(D)                                             |     |            |              |              |     |
| 2   | 稲垣 次郎    | いながき じろう    | 170-0000  |           |      | ブックの共有(B)                                                |     |            |              |              |     |
| 3   | 香取 洋子    | かとり ようこ     | 461-0025  |           |      | 亦再履麻の記録(下)                                               | 1   |            |              |              |     |
| 4   | 木村 拓三    | きむら たくぞう    | 800-0000  |           |      | 支丈/腹腔の記述(1)                                              |     |            |              |              |     |
| 5   | 草薙 毅     | くさなぎ たけし    | 041-0812  |           |      | ブックの比較と反映( <u>W</u> )                                    |     |            |              |              |     |
| 6   | 中居 正美    | なかい まさみ     | 552-0022  |           |      | 保護( <u>P</u> )                                           |     | -          |              |              | _   |
| 7   |          |             |           |           |      | ー<br>オンラインガループ作業(N)                                      |     |            |              |              | _   |
| 8   |          |             |           |           |      |                                                          |     |            |              |              |     |
| 9   |          |             |           |           |      | $\square = \mu \mathcal{D} = \mathcal{D}(\underline{G})$ |     |            |              |              |     |
| 10  |          |             | -         |           |      | シナリオ(E)                                                  |     |            |              |              |     |
| 11  |          |             | -         |           |      | ワークシート分析(U)                                              | •   |            |              |              | _   |
| 12  | -        |             |           |           |      |                                                          |     | -          |              |              |     |
| 13  | -        |             |           |           |      |                                                          |     | -          |              |              | _   |
| 14  | -        |             | -         |           |      | アドイン(1)                                                  |     |            |              |              |     |
| 10  |          |             | -         |           | 3    | オートコレクトのオプション(A)                                         |     | -          |              |              |     |
| 10  |          |             |           | -         |      | ユーザー設定(C)                                                |     |            |              |              |     |
| 18  |          |             |           |           |      | オプミュン(0)                                                 |     |            |              |              |     |
| 19  |          |             |           | 1         |      | ウィザード(い)                                                 | •   | ₩          | 個悉早亦         | <b>拖</b> (7) |     |
| 20  |          |             |           |           |      | 212 1 122                                                | _   | 비 포        | 1000万久       | 1天气          |     |

 2. 郵便番号まで入力ができたら、 ツール⇒ウィザード⇒
「郵便番号変換」をクリックします。
(先に郵便番号の部分を選択してお
くとあとで楽です)

|換を行いますので入力しませ |

「郵便番号変換ウィザード」はあら かじめマイクロソフトのサイトからダ ウンロードして、組み込んでおく必 要があります。

組み込み方の詳しい説明はここで は省きます。 Web上では、<mark>郵便番号変換ウィ</mark> ザードで検索してみてください。

| 郵便番号変換ウィザード ステ 🔀                         |
|------------------------------------------|
| 郵便番号変換ウィザードは、郵便番号と住所を相互に変換すること<br>ができます。 |
| <ul> <li>● 郵便番号から住所を生成する(A)</li> </ul>   |
| ○ 住所から郵便番号を生成する②                         |
|                                          |
|                                          |
| 」 キャンセル 〈戻る 仏 〉次へ〉 完了 近                  |

3. ここでは「**郵便番号** から住所を作成する」に チェックがあるのを確認 して「**次へ**」

|     | a second second s | and any  |                |          | -                                     |                 |         |           | 1       |                           |
|-----|----------------------------------------------------------------------------------------------------|----------|----------------|----------|---------------------------------------|-----------------|---------|-----------|---------|---------------------------|
| : M | S PJSyd                                                                                                    | 11       | • B I <u>U</u> |          | · · · · · · · · · · · · · · · · · · · | %               |         | 1 🗄 🕈 🖉 🏹 | A · -   | 4. 下段の住所を出力する             |
|     | D2                                                                                                    | ▼ f× 17  | 0-0000         |          |                                       |                 |         |           |         | セルの範囲にカーソルを入              |
| 2   | A                                                                                                    | В        | С              | D        | E                                     | F               | G       | Н         | I       |                           |
| 1   | 名前                                                                                                    | ふりがな     | 郵便番号           | 住所       |                                       |                 |         |           |         | れ(ここでは <b>  D2:D6</b> ]をド |
| 2   | 稲垣 次郎                                                                                                    | いながき じろう | 170-0000       |          | 167 /EE -                             | 来旦赤             | 統占ノ北部   | _ 8 7 =   |         | ラッグすると λ カされま             |
| 3   | 香取 洋子                                                                                                    | かとり ようこ  | 461-0025       |          | 到现1                                   | 目与炙1            | 奥ワイワ    | - F XJ    | 🞑       |                           |
| 4   | 木村 拓三                                                                                                    | きむら たくぞう | 800-0000       |          | Carrow                                |                 |         |           |         | <b>9</b> °                |
| 5   | 草薙 毅                                                                                                    | くさなぎ たけし | 041-0812       |          | 郵便番号                                  | テータのセル戦         | 曲(5):   |           |         |                           |
| 6   | 中居 正美                                                                                                    | なかい まさみ  | 552-0022       |          | \$C\$23                               | SC\$6           |         |           | _       |                           |
| 7   |                                                                                                    |          | R              | <b>N</b> | 「主所を出                                 | 力するセル範囲         | (D):    |           |         | 郵便番号のナータのセルと              |
| 8   |                                                                                                    |          |                |          | Sheet                                 | 11\$D\$2-\$D\$6 |         |           | 100     | 出力するセルの関係はたの              |
| 9   |                                                                                                    |          |                |          | Check                                 |                 |         |           |         |                           |
| 10  | 載値                                                                                                    | 米早のデー    | 5+11.2         |          |                                       | のわりたしみお         | +7 (0)  |           | -       | 凶のようになります。                |
| 11  | 一分記                                                                                                    | 田ワのノ     |                |          | - 571 <del>7</del> 1                  | リゼルを上書さ         | 99(0)   |           | -       |                           |
| 12  | 1± PT                                                                                                    | を山力セルを   | 「加止しる          | 59.      |                                       |                 |         |           |         | ·                         |
| 13  |                                                                                                    |          |                |          |                                       |                 |         |           |         | 火へ                        |
| 14  |                                                                                                    |          | 1              |          |                                       |                 |         |           |         |                           |
| 15  | _                                                                                                    |          |                |          |                                       |                 |         |           |         |                           |
| 16  | -                                                                                                    |          |                |          | 121                                   | キャックル           | (夏3 (B) | 120 2     | 完了(E) - |                           |
| 17  | -                                                                                                    |          |                |          |                                       | 11200           |         |           | 2011    |                           |
| 18  |                                                                                                    |          |                |          | 25. 6                                 |                 |         |           |         |                           |

|                                        | - Constant | 02 | (1997)<br>( |            | £ 17  | 0-0000   |       |        |        | 25 J. 2523 |
|----------------------------------------|------------|----|-------------|------------|-------|----------|-------|--------|--------|------------|
| 郵便番号変換中のエラーや警告メッセージの出力方法を指定してく<br>ださい。 |            |    | A           | 1          | B     | 0        | D     | E      | F      | G          |
| ○出力しない①                                | 1          | 名前 |             | ふりがれ       | 5     | 郵便番号     | 住所    |        |        |            |
| (* コメントに出力する(©)                        | 2          | 稲垣 | 次郎          | いなが        | き じろう | 170-0000 | 東京都豊島 | 剧区     |        | 1          |
| ○ 指定したセル範囲に出力する(B)                     | 3          | 香取 | 洋子          | かとり        | ようこ   | 461-0025 | 愛知県名: | 5屋市東区1 | 徳川     |            |
| _                                      | 4          | 木村 | 拓三          | きむら        | たくぞう  | 800-0000 | 福岡県北方 | 1州市門司[ | X      |            |
| ▶ 既存のセルを上書きする(2)                       | 5          | 草薙 | 毅           | くさなぎ       | ' たけし | 041-0812 | 北海道函會 | 官市昭和   |        |            |
|                                        | 6          | 中居 | 正美          | なかい        | まさみ   | 552-0022 | 大阪府大阪 | 页市港区海) | 岸通     |            |
|                                        | 7          |    |             | 190085-000 |       |          |       |        |        | J          |
|                                        | 8          |    |             |            |       |          | 白香    | 7 1 1- | さわます   |            |
|                                        | 9          |    |             |            |       |          | - 日 新 | IC AD  | 2162 9 |            |

5. 自動で都道府県、市町村区 までが入力されますので、あとは番地だけを入力します

| M | S Pゴシック | ▼ 11     | <b>- B</b> <i>I</i> <u>U</u> | ≣≣≣≣ ∰%, *:00,000 |   | • 💩 • 🛕 • |
|---|---------|----------|------------------------------|-------------------|---|-----------|
| - | D6      | ▼ & 大    | 阪府大阪市港                       | 区海岸通5-7           |   |           |
|   | A       | В        | C                            | D                 | E | F         |
| 1 | 氏名      | ふりがな     | 郵便番号                         | 住所                |   |           |
| 2 | 稲垣 次郎   | いながき じろう | 170-0000                     | 東京都豊島区池袋8-9       |   | -         |
| 3 | 香取 洋子   | かとり ようこ  | 461-0025                     | 愛知県名古屋市東区徳川2-8    |   |           |
| 4 | 木村 拓三   | きむら たくぞう | 800-0000                     | 福岡県北九州市門司区佐野町1-2  |   |           |
| 5 | 草薙 毅    | くさなぎ たけし | 041-0812                     | 北海道函館市昭和18-3      |   |           |
| 6 | 中居 正美   | なかい まさみ  | 552-0022                     | 大阪府大阪市港区海岸通5-7    | ļ | -         |
| 7 |         | 番地は半知    | 角(直接入                        | (力)です             |   |           |

## 参考!

郵便番号変換ウィザードを実行するには、あらかじめ Office 郵便番号辞書がお使いのコンピュータ にインストールされている必要があります。Microsoft Access 2000/2002、またはMicrosoft Office 2003 がインストール済みであれば Office 郵便番号辞書は標準でインストールされています。そうで ない場合は Officeアップデート: 郵便番号辞書から最新のOffice 郵便番号辞書をダウンロードする必 要があります。

Microsoft Excel 97用の郵便番号変換ウィザードは[Microsoft Access 97・Excel 97 新7桁郵便番号対応キット]から入手することができます。

メモ 郵便番号変換ウィザードの各ステップの左下のヘルプボタンで画面の説明を表示させるには、 Office アシスタントが表示されている必要があります。

/\*\* Microsoft Officeオンラインより\*\*/

<mark>郵便番号変換ウィザード</mark>で検索すると、詳しい説明があります。